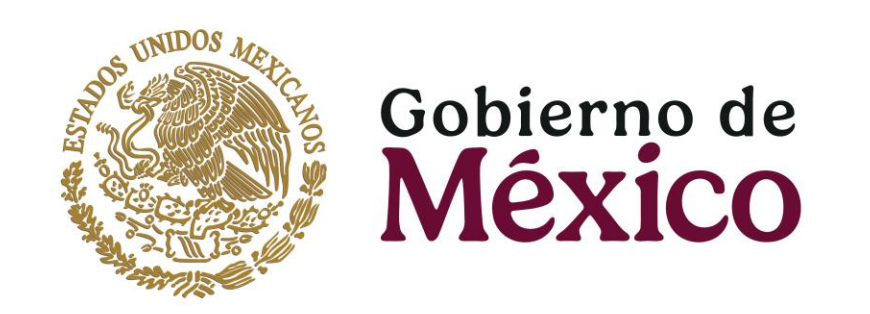

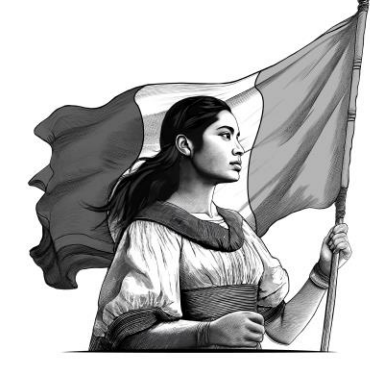

## Guía

Adjuntar documentos y atender observaciones en el expediente electrónico de los aspirantes a residencias médicas

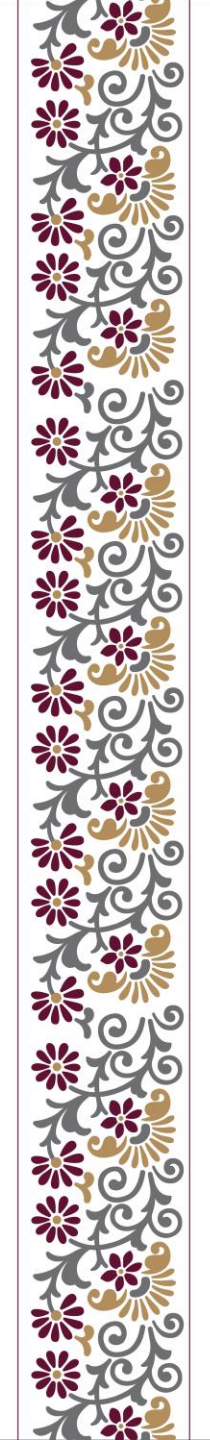

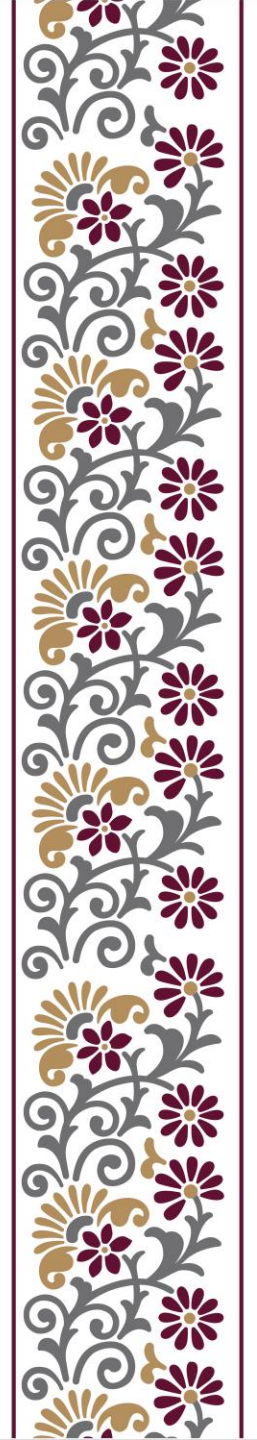

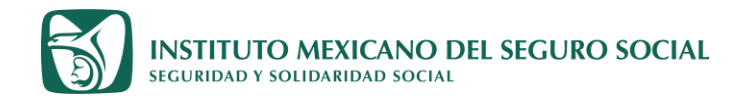

### Guía parte 1

Transformar documentos a formato JPG y que estos sean visibles en el expediente electrónico.

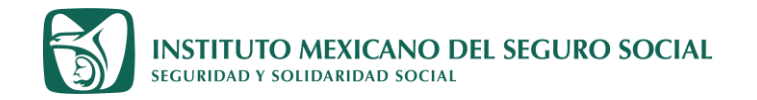

#### Tener el documento original, legible

¿Como transformar sus documentos al formato solicitado en la convocatoria? Contar con cámara fotográfica, escáner o equivalente con el que pueda **digitalizar como imagen** el documento solicitado.

Computadora laptop o de escritorio con paquetería de Power Point

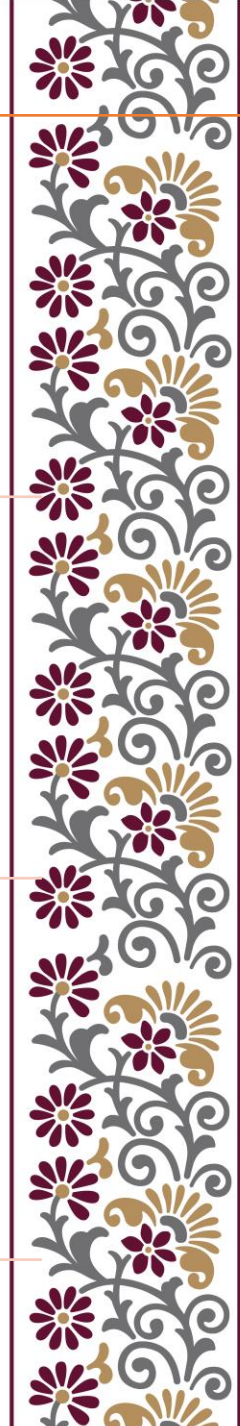

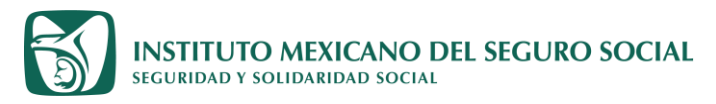

#### ¿Cómo ajusto un documento de una o de varias páginas al formato solicitado?

PASO 1. Digitalice en formato de imagen (para el caso de los documentos que tengan varias hojas, debe generar una imagen por cada página).

Por ejemplo:

La solicitud de inscripción a estudios de posgrado tiene 3 hojas, debe tener 3 imágenes guardadas como Solicitud Hoja 1, Solicitud Hoja 2, Solicitud hoja 3.

- Tome fotos individuales y legibles o capturas de pantalla, de cada hoja(completa) del documento (en cualquier formato de imagen (JPG JPEG , PNG etc.), puede ser incluso con su celular si este tiene buena resolución.
- Guárdelas con nombres fáciles de ubicar.
  - ejemplo
    - Certificado Hojal
    - Certificado Hoja2
    - Certificado Hoja3

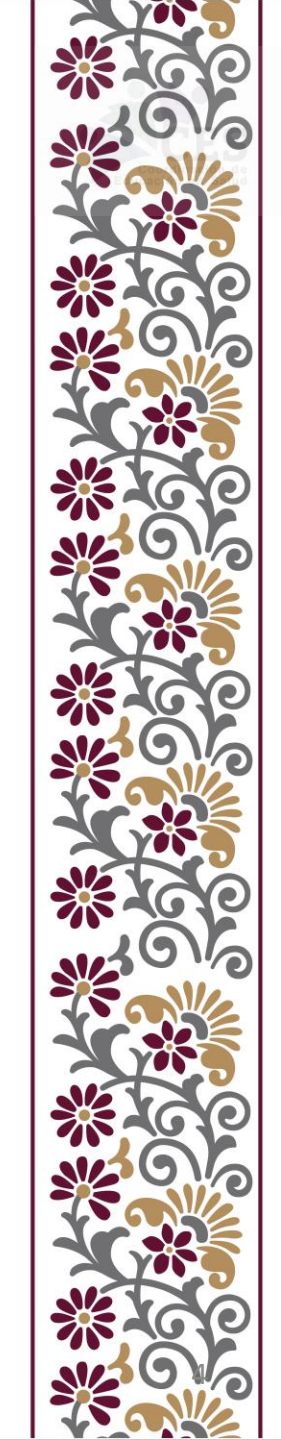

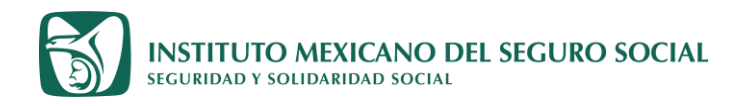

## ¿Cómo ajusto un documento de una o de varias páginas al formato solicitado ?

PASO 2. Abra un archivo de PowerPoint

- a. Ingrese a Diseño de diapositiva
- b. Busque la pestaña de Tamaño de la diapositiva
- c. Personalice el tamaño de la diapositiva
- d. Marque orientación de la diapositiva en vertical
- e. Defina el tamaño de la diapositiva:
  - > Ancho de página de 22 cm
  - Largo de 30 cm por cada página, (ejemplo es documento de 2 paginas el largo debe ser 60 cm, documento de 3 paginas 90 cm etc.)

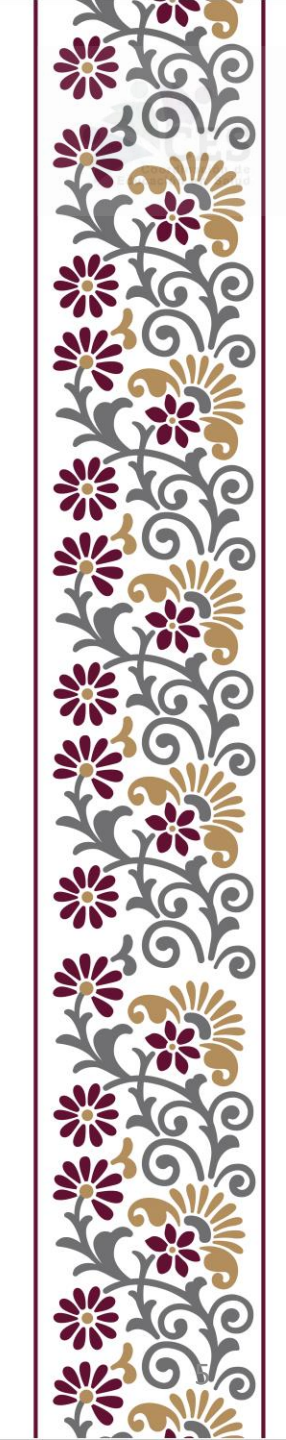

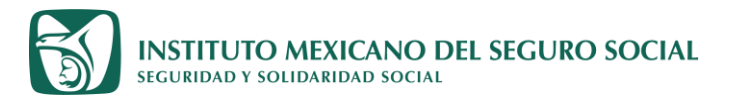

## ¿Cómo ajusto un documento de una o de varias páginas al formato solicitado?

#### **Continuación PASO 2.**

f. **Pegue las imágenes** que previamente había tomado o capturado en pantalla en la diapositiva que acaba de personalizar.

g. Ajuste el tamaño de la imagen al tamaño de la página, si detecta que pierde legibilidad, debe tomar nuevamente la fotografía ya que debe ser perfectamente legible.

h. Guarde la dispositiva <u>con el nombre correcto</u> del documento que se trate (solicitud, certificado etc), en Formato de intercambio de archivos JPEG (jpg)\*.

i. El sistema le preguntara si guarda así todas la diapositivas o solo la actual, usted debe marcar "Todas las diapositivas", aunque sabemos que es una sola sola

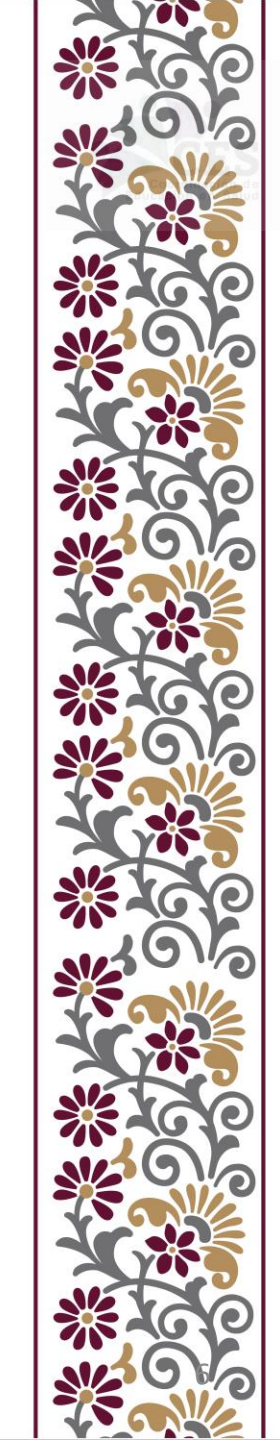

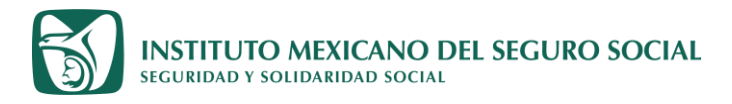

## ¿Cómo ajusto un documento de una o de varias páginas al formato solicitado ?

## Su documento está listo para adjuntarse en el expediente electrónico

## ATENCION:

- 1. ANTES DE ADJUNTAR TENGA LISTOS TODOS SUS DOCUMENTOS REQUERIDOS DIGITALIZADOS,
- 2. VERIFIQUE ANTES DE ADJUNTARLOS QUE ESTAN GUARDADOS CON EL NOMBRE QUE LE CORREPONDE A CADA UNO
- 3. VERIFIQUE QUE PERTENECEN A LA MISMA PERSONA QUE DESEA INTEGRAR SU EXPEDIENTE ELECTRÓNICO.

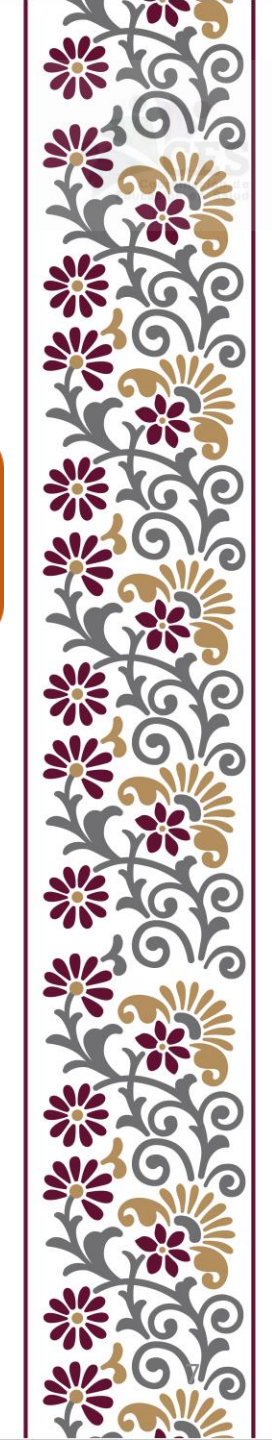

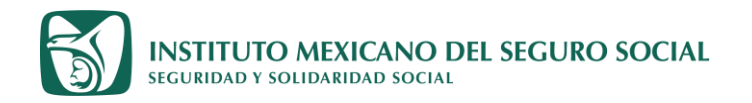

a

## **EXPLICACIÓN EN IMAGENES**

|                                                | DISENO                                                                                                    |                                                                    |
|------------------------------------------------|----------------------------------------------------------------------------------------------------|--------------------------------------------------------------------|
| 🕑 Autoguardado 💽 🗄 '୨ · 🕐 및 ਤੁ                 | Presentación1 - PowerPoint (Producto sin lice Puscar                                                                                                    | Elsa am 🧰 — 👩                                                      |
| Archivo Inicio Insertar Dibujar Diseño Tra     | ansiciones Animaciones Presentación con diapositivas Grabar Re                                                                                                    | evisar Vista Ayuda Acrobat 💿 Grabar 🕫 🖵 🖄                          |
| Pegar □ ~ Nueva<br>· ♂ diapositiva ~ □ ~ ∠ ~ A | S     ⊕     A <sup>*</sup> A <sup>*</sup> | Crear PDF y Crear PDF y compartir<br>compartir vínculo con Outlook |
| Portapapeles 🔂 Diapositivas                    | Fuente 🖸 Párrafo 🕼                                                                                                    | Adobe Acrobat Voz Complementos                                     |
|                                                |                                                                                                    |                                                                    |

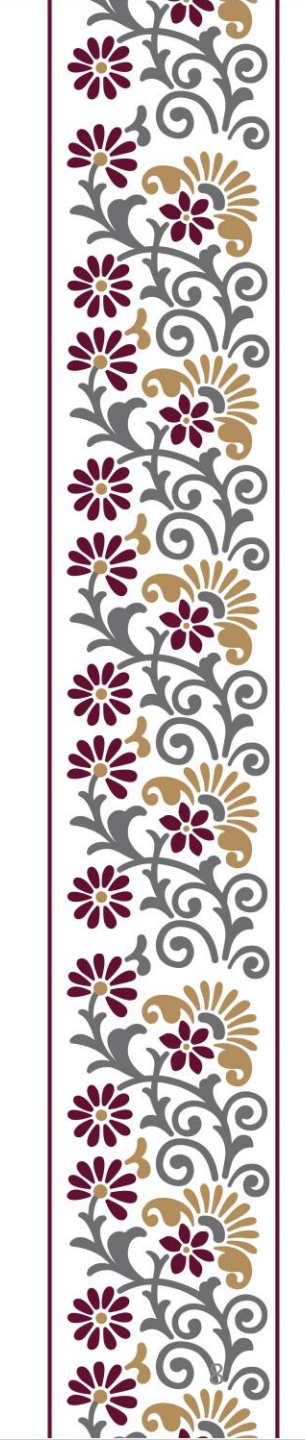

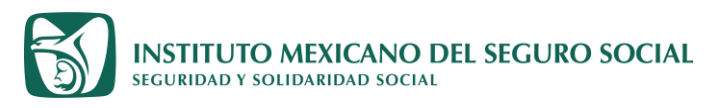

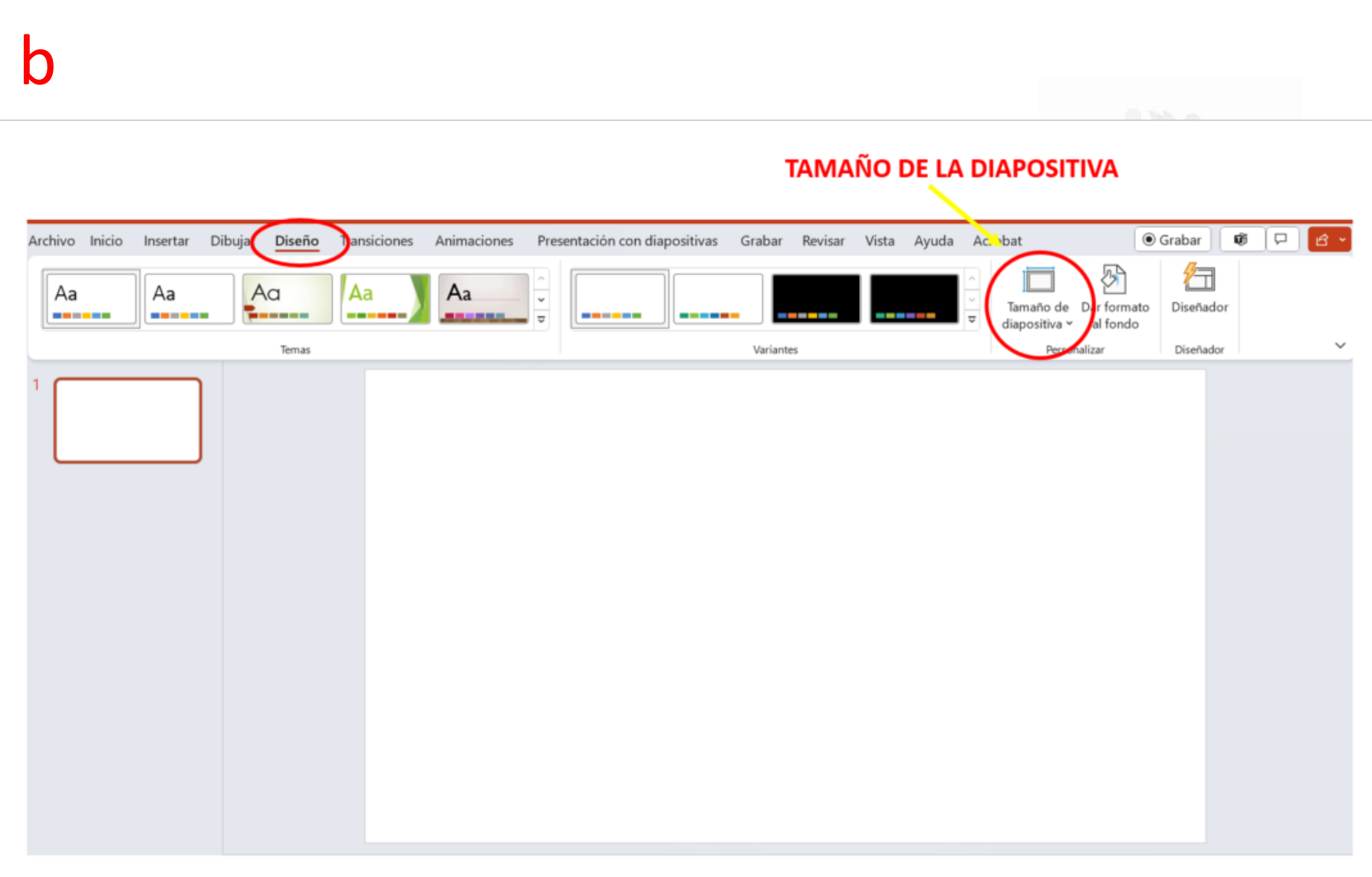

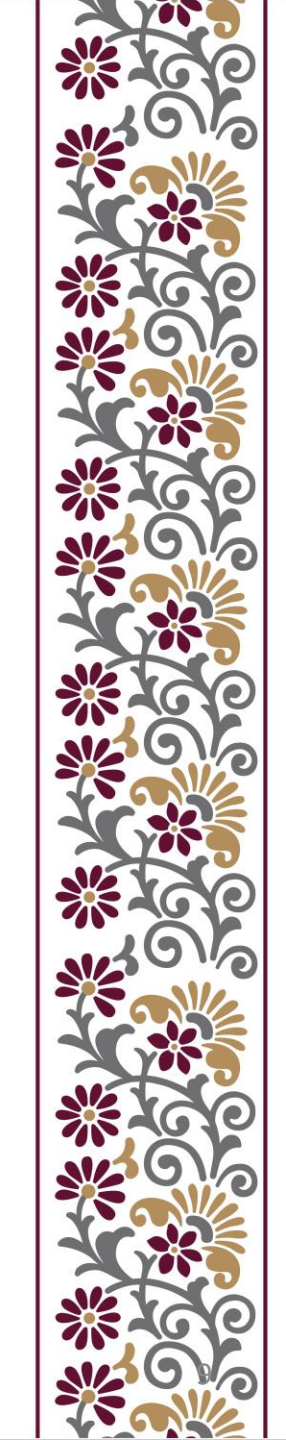

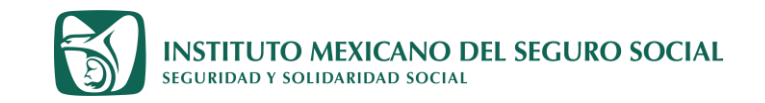

#### PERSONALIZAR TAMAÑO DE LA DIAPOSITIVA

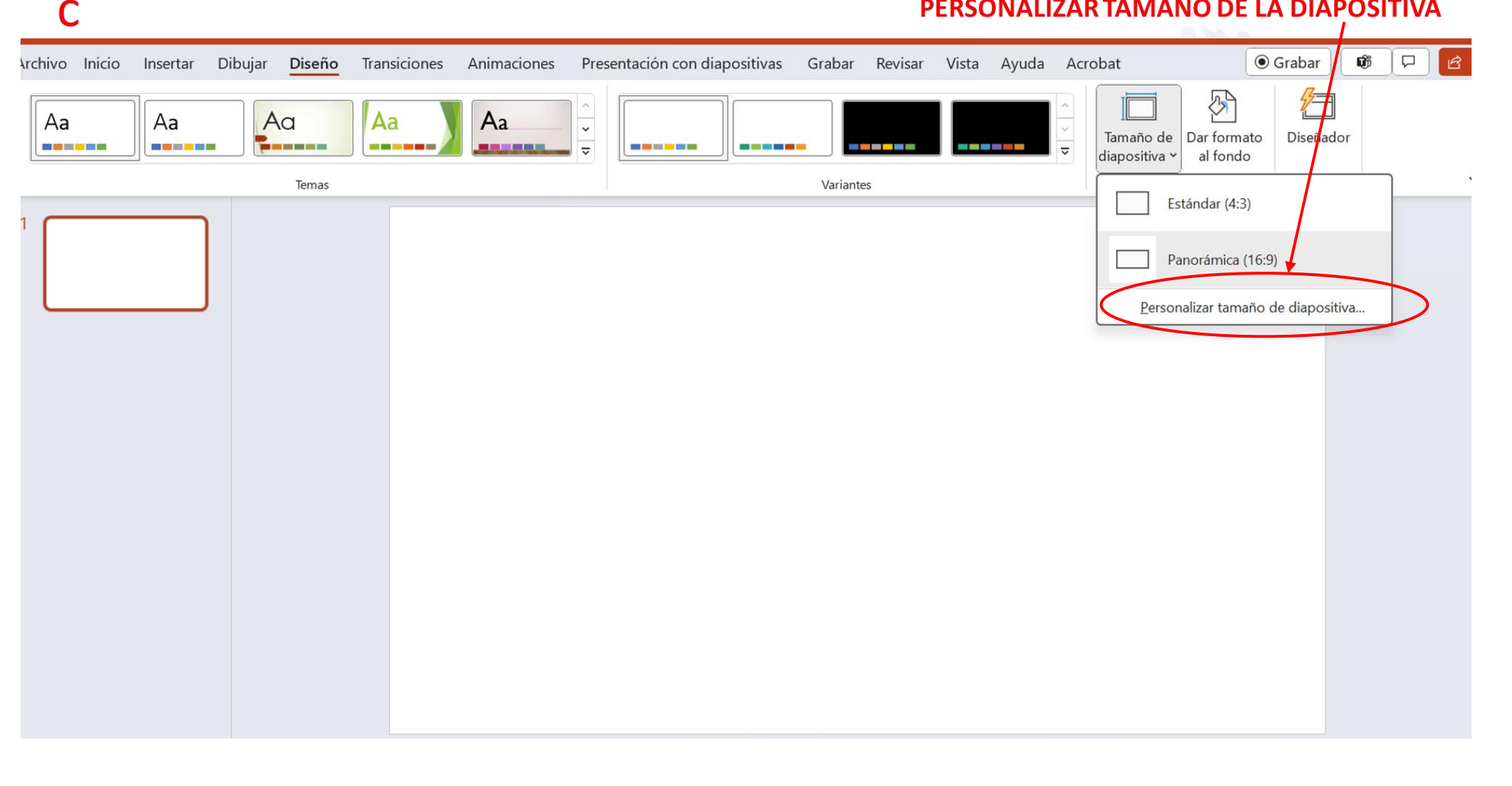

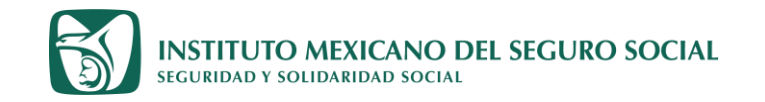

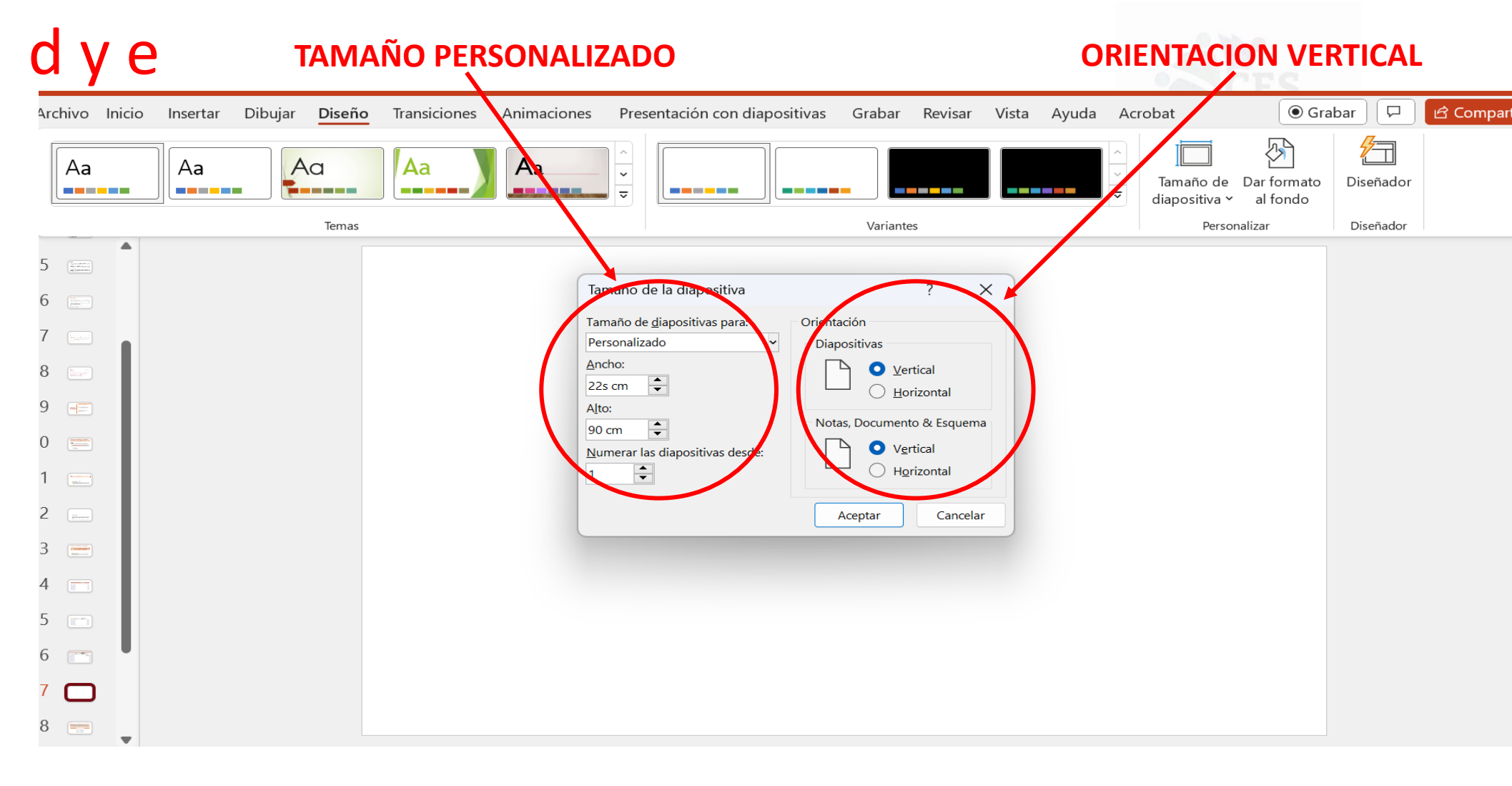

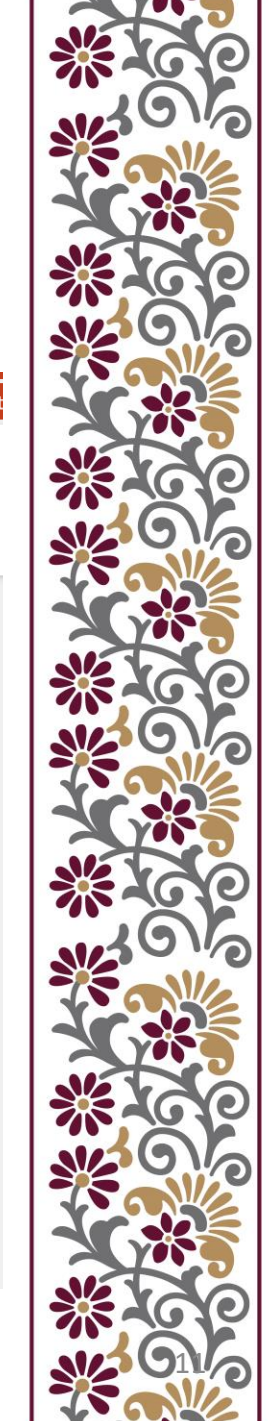

INSTITUTO MEXICANO DEL SEGURO SOCIAL SEGURIDAD Y SOLIDARIDAD SOCIAL

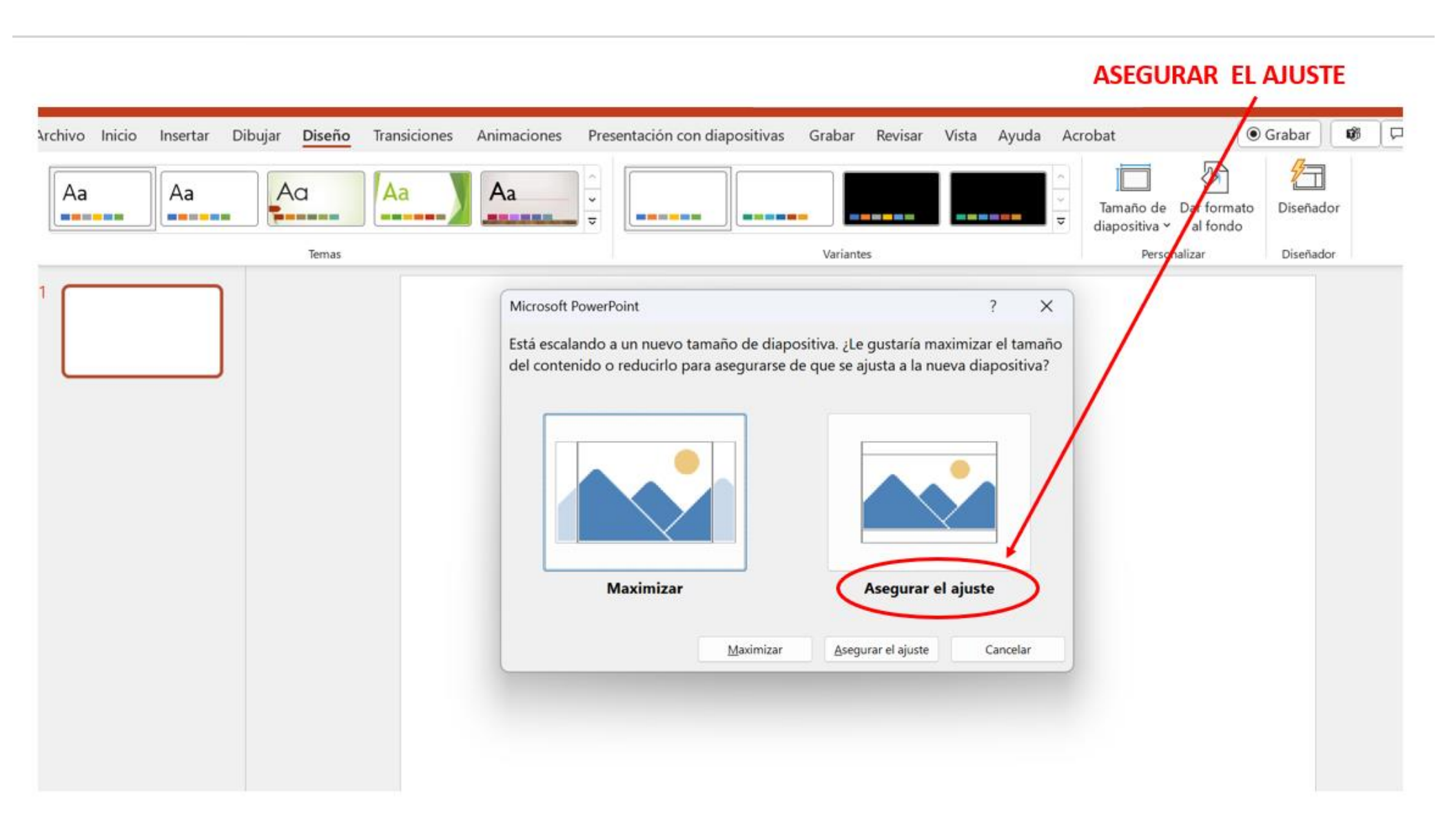

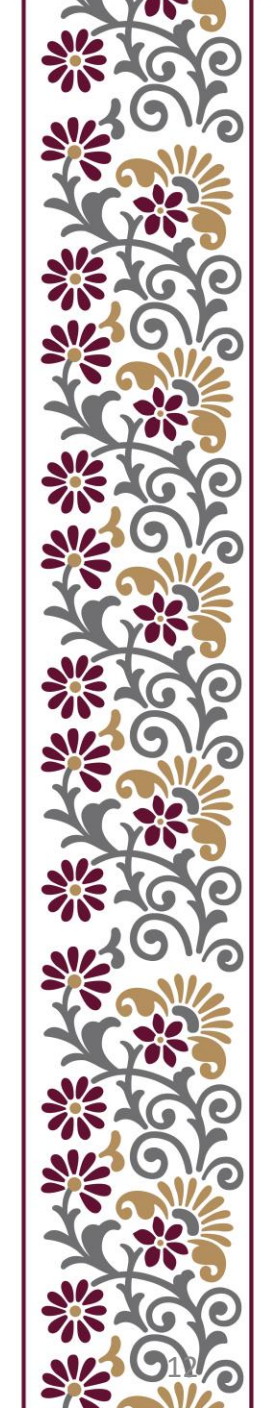

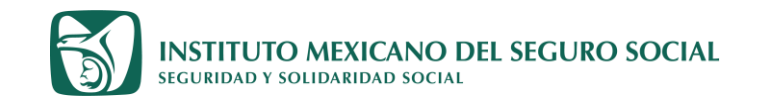

#### YA SE GENERO UNA SOLA DIAPOSITIVA DE 22cm DE ANCHO Y DE 90 cm DE LARGO

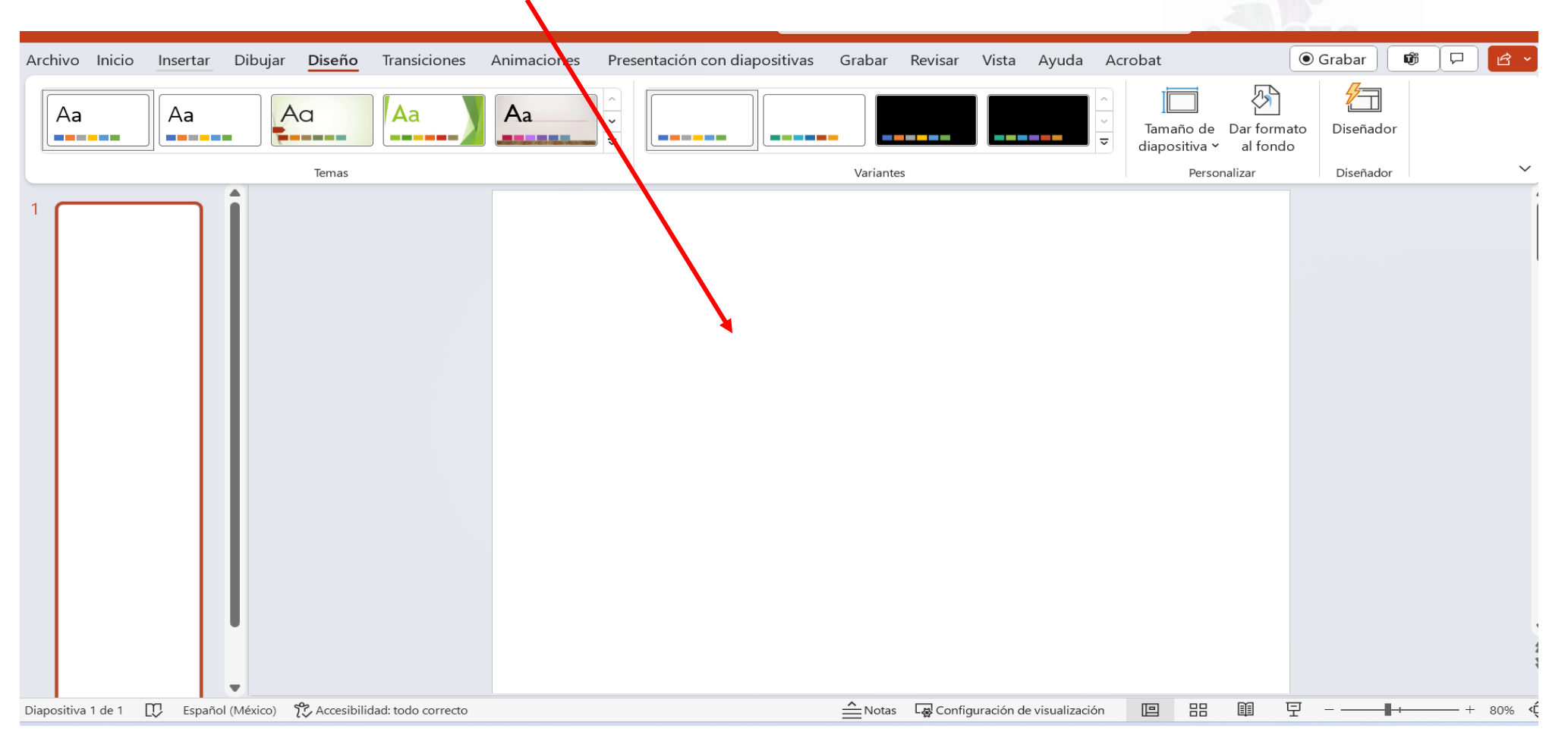

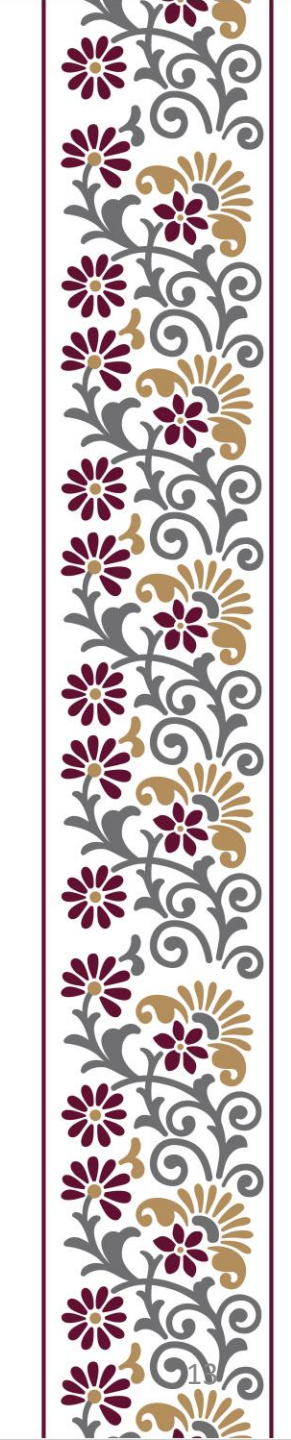

INSTITUTO MEXICANO DEL SEGURO SOCIAL SEGURIDAD Y SOLIDARIDAD SOCIAL

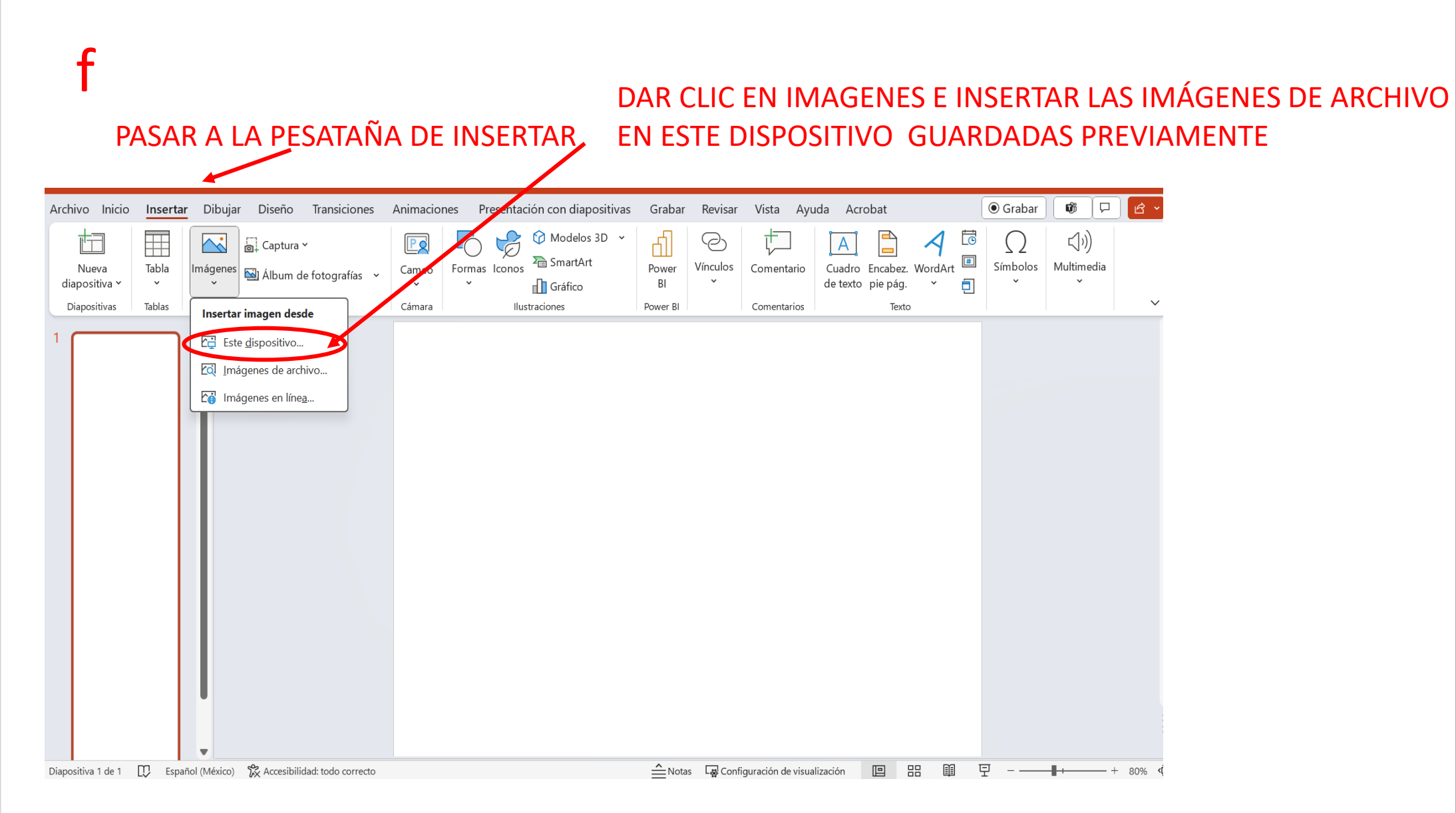

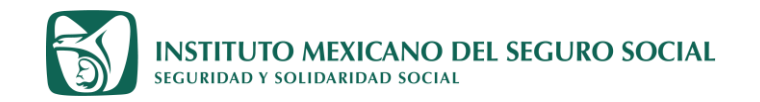

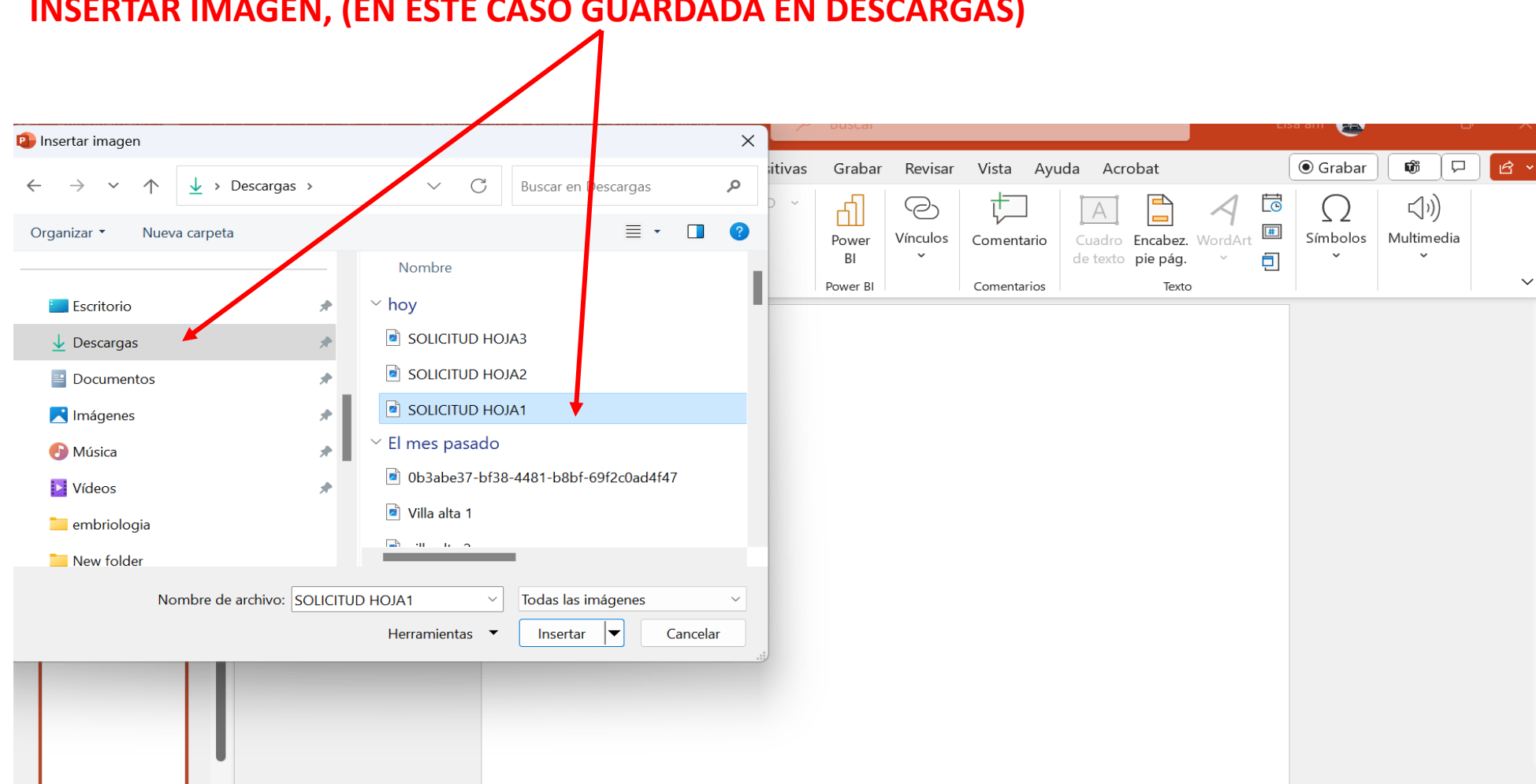

#### **INSERTAR IMAGEN, (EN ESTE CASO GUARDADA EN DESCARGAS)**

▼ 3

 $\sim$ 

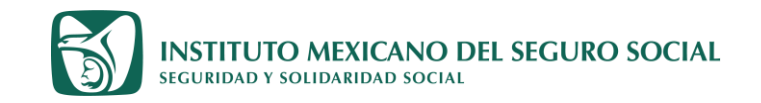

| f                                                             | DESPUI                    | ES INSERTE                   | LA SEGU             | NDA HO                       | )JA Y   | ' ASI          | SUCE     | SIVAM             | ENTE            |               |           |                |    |
|---------------------------------------------------------------|---------------------------|------------------------------|---------------------|------------------------------|---------|----------------|----------|-------------------|-----------------|---------------|-----------|----------------|----|
| lnsertar imagen                                               |                           |                              |                     | ×                            |         | Buscar         |          |                   |                 |               | tisa am 💽 | _              | U' |
| $\leftarrow \  \  \rightarrow \  \   \checkmark \  \   \land$ | ↓ > Descargas             | ~ C                          | Buscar en Descarga  | م ه                          | sitivas | Grabar         | Revisar  | Vista Ayı         | uda Acrobat     | ⊿ ₫           | Grabar    | ່ <b>ເ</b> ມນ) |    |
| Organizar • Nueva                                             | carpeta                   |                              |                     | • 🔳 💡                        |         | Power          | Vínculos | لسس<br>Comentario | Cuadro Encab    | ez. WordArt   | Símbolos  | Multimedia     | 1  |
| > 📜 Público                                                   |                           | Nombre<br>~ hoy              |                     |                              | -       | BI<br>Power BI | *        | Comentarios       | de texto pie pá | g. × 🔁<br>xto |           | •              |    |
| Escritorio                                                    | *                         | SOLICITUD HO                 | IA3                 |                              |         |                |          |                   |                 |               |           |                |    |
| 🚽 Descargas                                                   | *                         | SOLICITUD HO.                | IA2                 |                              | Horario |                | Curs     | o o Carrera       | Grado           |               |           |                |    |
| Documentos                                                    | *                         | SOLICITUD HO.                | IA1                 |                              |         |                |          |                   | Kike.com.mx     |               |           |                |    |
| 🔀 Imágenes                                                    | *                         | ✓ El mes pasado              |                     |                              |         |                |          |                   |                 |               |           |                |    |
| 🕑 Música                                                      | *                         | 0b3abe37-bf38                | -4481-b8bf-69f2c0ac | 14f47                        |         |                |          |                   |                 |               |           |                |    |
| 🕨 Vídeos                                                      | *                         | 🖻 Villa alta 1               |                     |                              |         |                |          |                   |                 |               |           |                |    |
| New folder                                                    |                           |                              |                     |                              |         |                |          |                   |                 |               |           |                |    |
| Non                                                           | nbre de archivo: SOLICITU | ID HOJA2 ~<br>Herramientas ~ | Todas las imágenes  | <ul> <li>Cancelar</li> </ul> |         |                |          |                   |                 |               |           |                |    |
|                                                               | T                         |                              |                     |                              |         |                |          |                   |                 |               |           |                |    |

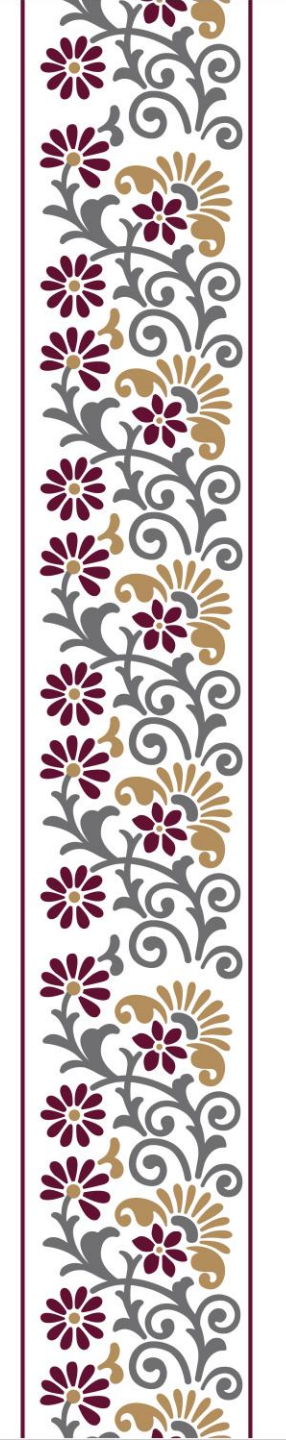

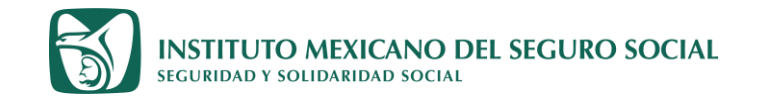

#### PUEDE OBSERVARSE QUE YA ESTAN INSERTADAS LAS TRES HOJAS DE ESTA SOLICITUD

| Pegar<br>→<br>→<br>→<br>→<br>→<br>→<br>→<br>→<br>→ |   | $\begin{array}{c c} \vdots & \ddots & \vdots & \ddots & \uparrow \vdots & \ddots \\ \hline \hline \hline \hline \end{array} & & \hline \end{array} & & \hline \end{array} & & \hline \end{array} \\ \hline \hline \hline \end{array} & & \hline \end{array} & & \hline \end{array} \\ \hline \end{array} & & \hline \end{array} & & \hline \end{array} \\ \hline Párrafo \end{array}$                                                                                 | ↓↓ ~<br>↓↓ ~<br>↓↓ ~<br>Dibujo<br>↓<br>↓<br>↓                                                                                                    | Edición                                                                                                    | Crear PDF y<br>compartir vínculo<br>Adol                                                                                                    | Crear PDF y compartir<br>con Outlook<br>be Acrobat                                                                                                    | Dictar<br>Voz | Complementos | Diseñador |
|----------------------------------------------------|---|----------------------------------------------------------------------------------------------------|----------------------------------------------------------------------------------------------------|----------------------------------------------------------------------------------------------------|----------------------------------------------------------------------------------------------------|----------------------------------------------------------------------------------------------------|---------------|--------------|-----------|
|                                                    | 0 | directo       Dator         Podemos solicitai       Informes de usted         Informes de usted       Informes         No       (Razones)         No       Reacones)         Nombre       Informes         /_Como supo de este empleo?       Anuncio        Anuncio       Otor medio i        Anuncio       Si (nombre de la Ci.        Ha estado aflanzado?       No        No       Si (nombre de la Ci.        Yhe estado aflado a algún sindit       No (razones) | Comentarios de sus jefes  Referencias Perso Domicilio  a. Generales (anótelo) sta Empresa? a.) cato? a.) ar de residencia? a trabajar tarios del Entrevistador y Firma | Inales (Favor de no<br>Teléfono<br>L<br>L<br>L<br>L<br>L<br>L<br>L<br>L<br>L<br>L<br>L<br>L<br>L<br>L<br>L<br>L<br>L<br>L | Datos Eco<br>Ocupación<br>Datos Eco<br>Ocupación<br>Datos Eco<br>Si (describados)<br>I rabaja?<br>Si ("dónde?)<br>La propia?<br>Si ("dónde?)<br>La propia?<br>Si ("dónde?)<br>Si ("dónde?) | Tiempo de conocerit<br>nómicos<br>Importe mensual<br>\$<br>Percepción mensual<br>\$<br>Valor aproximado<br>\$<br>Renta mensual<br>\$<br>ca Modelo<br>Importe<br>\$<br>?<br>?<br>?<br>? |               |              |           |

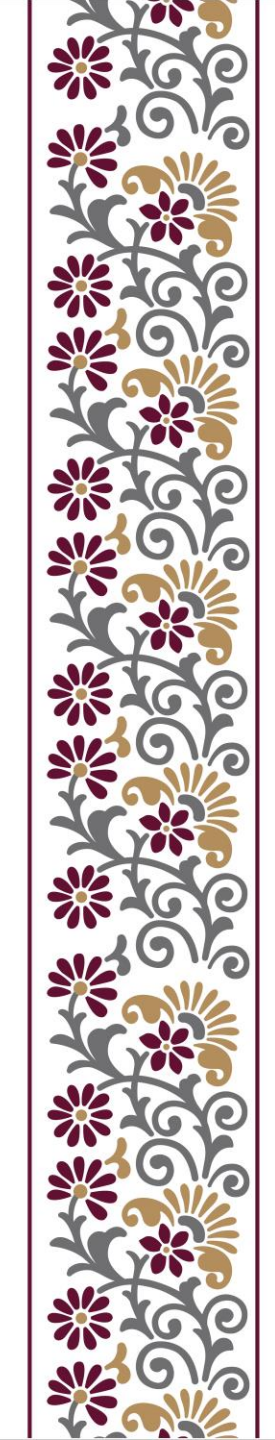

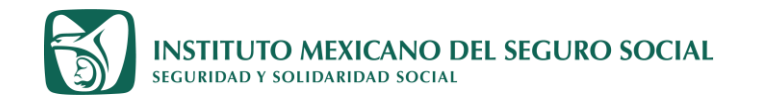

#### 1. EN ARCHIVO DAR CLIC EN "GUARDAR COMO"

- 2. COLOCAR EL NOMBRE DEL ARCHIVO
- 3. SELECCIONAR FORMATO DE INTERCAMBIO DE ARCHIVOS JPEG (JPG\*)

## h

 $\left( \leftarrow \right)$ 

| ₽            | Recientes          | SOLICITUD                                                                   |         |
|--------------|--------------------|-----------------------------------------------------------------------------|---------|
| Nuevo        | Personal           |                                                                             |         |
|              |                    | Presentación de PowerPoint (*.pptx)                                         |         |
| D Abrir      | OneDrive: Personal | Presentación de PowerPoint (*.pptx)                                         |         |
|              | elsaam@hotmail.com | Presentación de PowerPoint habilitada para macros (*.pptm)                  |         |
| 問 Obtener    |                    | Presentación de PowerPoint 97-2003 (*.ppt)                                  |         |
| complementos | Otras ubicaciones  | PDF (*.pdf)                                                                 |         |
|              | _                  | Documento XPS (*.xps)                                                       | ación   |
| Información  | Este PC            | Plantilla de PowerPoint (*.potx)                                            |         |
|              |                    | Plantilla de habilitada para macros de PowerPoint (*.potm)                  |         |
| Guardar      |                    | Plantilla de PowerPoint 97-2003 (*.pot)                                     |         |
|              | Agregar un sitio   | Tema de Office (*.thmx)                                                     |         |
| Guardar como |                    | Presentación con diapositivas de PowerPoint (*.ppsx)                        | 4 n m   |
|              | Examinar           | Presentación con diapositivas de PowerPoint habilitada para macros (*.ppsm) | - p     |
| Guardar como |                    | Presentación con diapositivas de PowerPoint 97-2003 (*.pps)                 |         |
| Adobe PDF    |                    | Complemento de PowerPoint (*.ppam)                                          | 8 a. m. |
|              |                    | Complemento de PowerPoint 97-2003 (*.ppa)                                   | -       |
| Imprimir     |                    | Presentación XML de PowerPoint (*.xml)                                      |         |
|              |                    | Vídeo MPEG-4 (*.mp4)                                                        | 6 a. m. |
| Compartir    |                    | Vídeo de Windows Media (*.wmv)                                              |         |
|              |                    | Formato GIF animado (*.gif)                                                 | 7       |
| Más          |                    | Formato de intercambio de archivos JPEG (*.jpg)                             | 7 p. m. |
|              |                    | Formato de gráficos de red portátiles PNG (*.png)                           | ▼       |

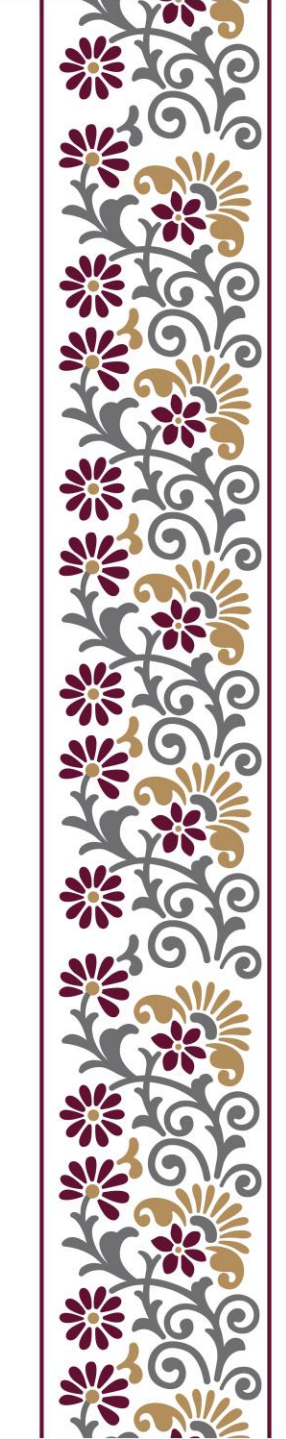

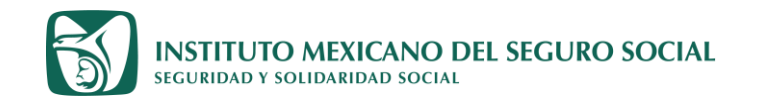

- 1. DECIDA EN QUE CARPETA GUADARA LA DIAPOSITIVA
- 2. DE CLIC EN EL RECUADRO DE "EXPORTAR TODAS LAS DIAPOSITIVAS"
- 3. DAR CLIC EN GUARDAR

| Э                         | Guardar como                   |                                                 |                                 |
|---------------------------|--------------------------------|-------------------------------------------------|---------------------------------|
| · Inicio                  | (L) Recientes                  | ↑ 🗁 OneDrive: Personal                          |                                 |
| ] Nuevo                   |                                | SOLICITUD                                       |                                 |
|                           | Personal                       | Formato de intercambio de archivos JPEG (*.jpg) | <ul> <li>✓ U Guardar</li> </ul> |
| ∃ Abrir                   | OneDrive <sup>:</sup> Personal | Más opciones                                    |                                 |
|                           | elsaam@hotmail.com             | Nueva carpeta                                   |                                 |
| complementos              | Otras ubicaciones              | Nombre 1                                        | Fecha de modificación           |
| Información               | Este PC                        | Microsoft PowerPoint X                          |                                 |
| Guardar                   | Agregar un sitio               | j ¿Qué diapositivas dese exportar?              | Î                               |
| Guardar como              | Examinar                       | Todas las diapositivas Solo esta Cancelar       | 02/10/2023 06:04 p.m.           |
| Guardar como<br>Adobe PDF |                                | CmapToolsLogs                                   | 18/07/2023 09:58 a.m.           |
| Imprimir                  |                                |                                                 |                                 |
| Compartir                 |                                | Datos adjuntos de correo electronico            | 25/10/2023 11:26 a.m.           |
| Más                       |                                | Desktop 2                                       | 25/09/2023 05:47 p.m.           |
|                           |                                | Documentos                                      | 11/01/2024 01:19 p. m.          |
|                           |                                |                                                 | •                               |

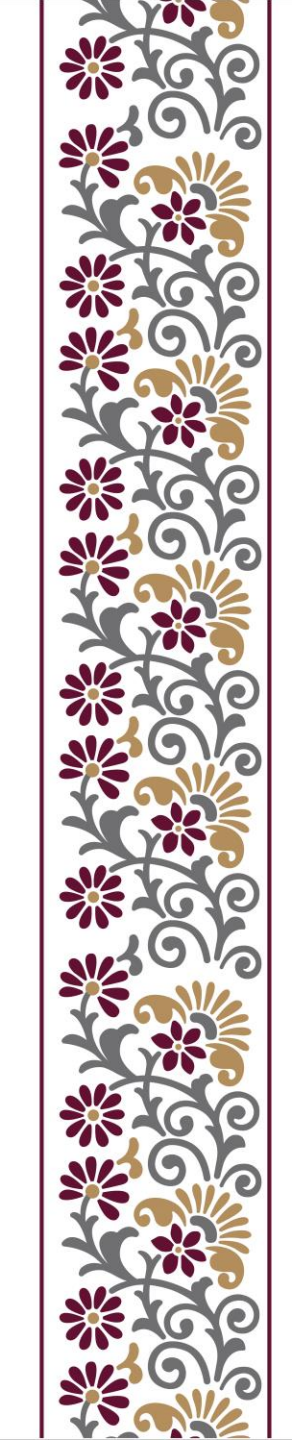

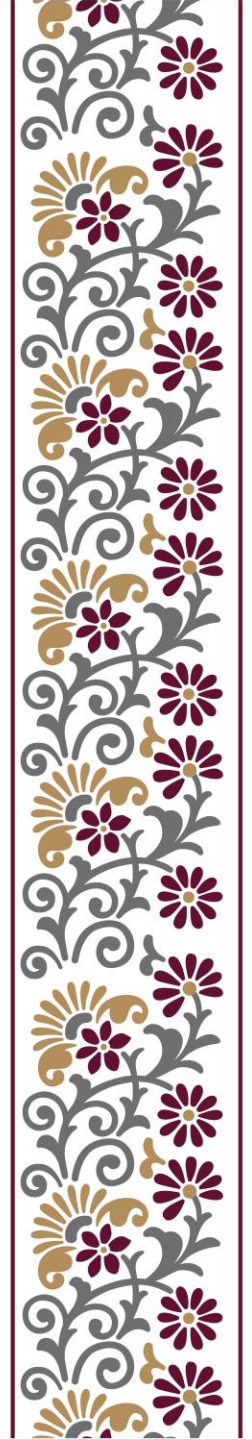

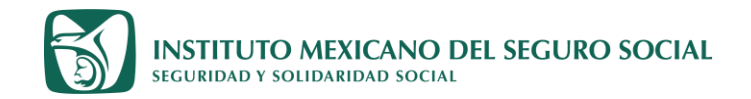

## Guía parte 2

## Atender observaciones en el expediente electrónico

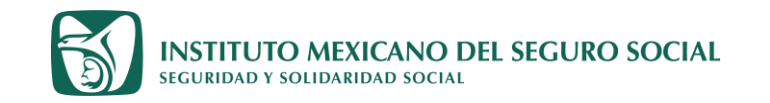

Cada vez que regresen el expediente con observaciones debe atender las observaciones descritas.

Las observaciones pueden ser de dos tipos:

#### 1. Registro equivocado

Ejemplos

- a. El documento adjunto soporta una calificación de 86 y usted registró 90, en este caso debe corregir el registro y colocar 86.
- b. El documento soporta una calificación de 9.2 y usted registró 90.2, en este caso debe corregir el registro y colocar 92.0

IMPORTANTE. Todos los documentos que adjunte deben estar en formato JPGE, cualquier otro formato no es reconocido por el sistema y no es visible para los validadores.

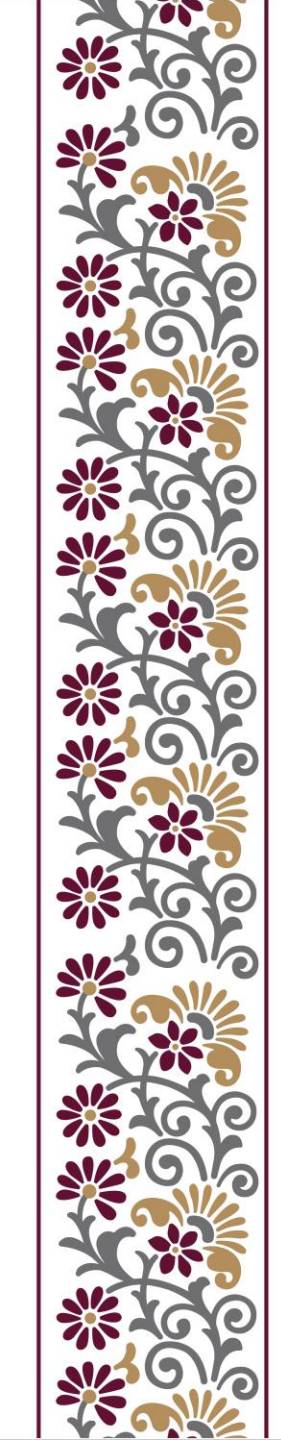

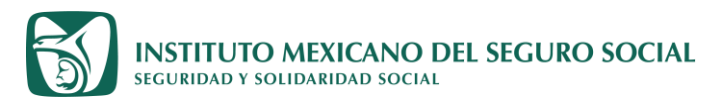

### SUGERENCIAS PARA ACTUALIZAR Y ADJUNTAR DOCUMENTOS EN EL EXPEDIENTE ELECTRONICO

## 2. Documento equivocado

Ejemplos:

- a. El documento es ilegible
- b. El documento adjunto no corresponde al documento solicitado
- c. El documento adjunto no corresponde a la misma persona
- d. El documento no cumple las especificaciones descritas en la convocatoria
- e. El documento se ve en blanco (esto ocurre cuando el formato o el tamaño es diferente al solicitado)

**IMPORTANTE.** Todos los documentos que adjunte deben estar en **formato JPG**, cualquier otro formato no es reconocido por el sistema y no es visible para los validadores.

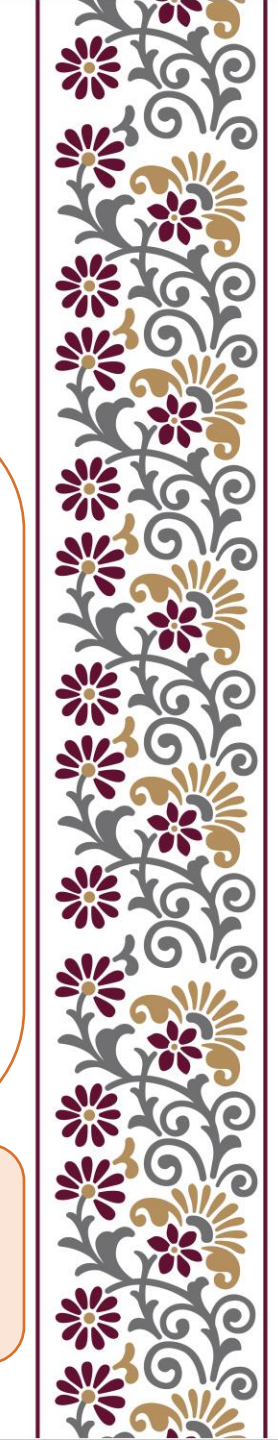

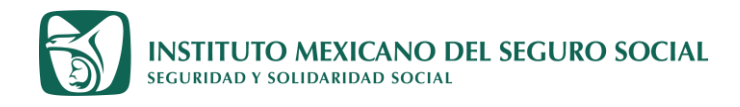

# ¿Cómo puedo cambiar un documento incorrecto por el correcto en mi expediente?

<u>CADA VEZ</u> QUE LE REGRESEN SU EXPEDIENTE CON OBSERVACIONES DE CUALQUIER TIPO EL ASPIRANTE DEBERÁ SEGUIR LOS SIGUIENTES PASOS:

**1.Ingresar a registro desde cero** (volver a registrarse) haciendo los cambios que solicitó el validador en el registro (cuando apliquen) y aunque no apliquen cambios debe revisar todas las pestañas de registro nuevamente, dar clic en guardar en cada una para que quede registrada la revisión y en su caso el cambio aplicado.

**2.Después imprimir la nueva solicitud de inscripción** a estudios de posgrado, el sistema lo saca de la página. El único motivo por que el no le permite imprimir es porque algún registro está incompleto o incorrecto, vuelva a revisar cada rubro.

#### 3.Firmar solicitud

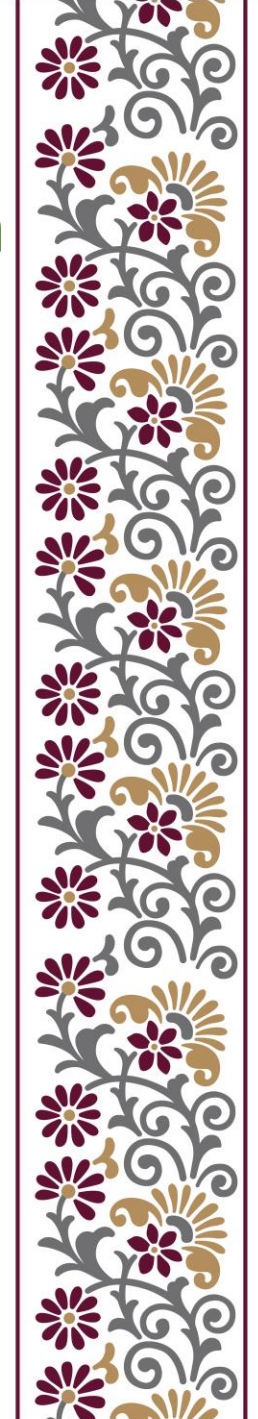

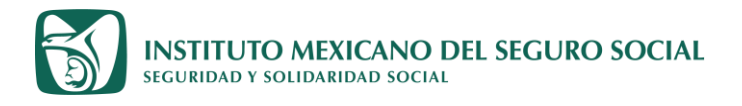

# ¿Cómo puedo cambiar un documento incorrecto por el correcto en mi expediente?

**4. Escanear solicitud** (y otros documentos requeridos) y poner en el **formato JPGE,** como se describe en este documento. Cad vez que haga cambios en su expediente deberá adjuntar una nueva solicitud siguiendo los pasos anteriores., en caso contrario no coincidirá la hora y fecha de su solicitud con la fecha y hora de su ingreso al sistema y su expediente no podrá ser valorado.

### 5. Re ingresar al sistema

**6.** Tendrá habilitado el botón de **adjuntar documentos**, y botón de imprimir (**ojo:** no toque el botón de imprimir nuevamente porque que eso cambia la hora y fecha registrada en el sistema y no coincidirá con su solicitud, por lo que le regresaran nuevamente su expediente).

7. Adjunte (siempre) la solicitud y en caso de que aplique todos los documentos que le solicitó el validador. Usted debe poder visualizar el documento recientemente cargado en el sistema.

#### 8. Enviar a validación

ITUTO MEXICANO DEL SEGURO SOCIAL

**9. Mantenerse atento dentro del periodo establecido en la convocatoria,** a la validación para atender observaciones o descargar Ficha de registro, según sea el caso.

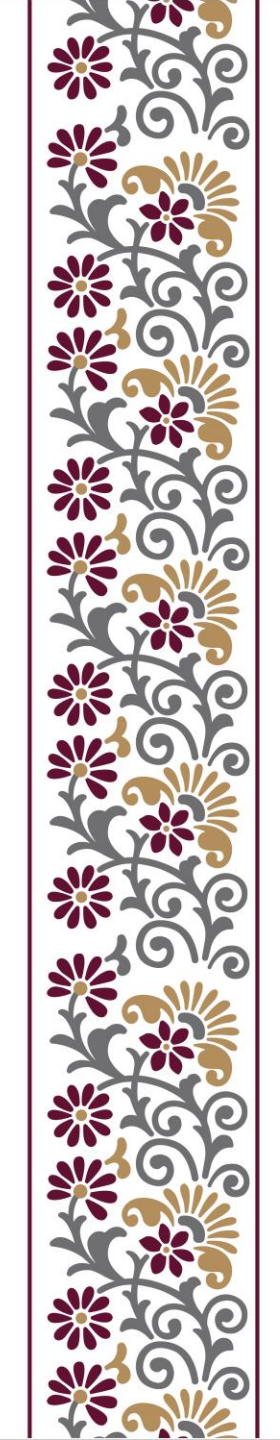

**INSTITUTO MEXICANO DEL SEGURO SOCIAL** SEGURIDAD Y SOLIDARIDAD SOCIAL

¿Cómo puedo cambiar un documento incorrecto por el correcto en mi expediente?

OJO: Si no se activa el botón de imprimir, vuelva a revisar su registro, verifique que no haya espacios en blanco, campos obligatorios vacíos, número de sedes seleccionadas inferior a las requeridas, números telefónicos con menos o más de diez dígitos, calificaciones en base diferente a escala de 100% etc. ya que estos errores son la única causa por la que no permite imprimir la solicitud.

**Sugerencia:** si no detecta el error, borre toda su información y vuelva a registrarla. (a veces el usuario no detecta su error al sentirse saturación de información).

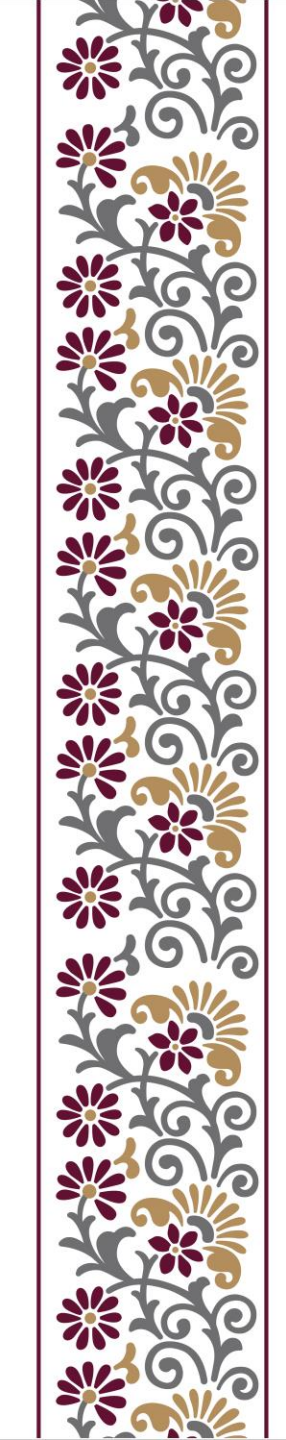

# ¿Cómo puedo cambiar un documento incorrecto por el correcto en mi expediente?

Si comete algún error al adjuntar documentos durante su registro, ya no es posible corregirlo en ese momento, debe enviar su expediente a validación aún con el error y una vez que su expediente sea revisado por un validador, este detectará el error y se lo regresará para su corrección, en ese momento se activará el botón de registro y podrá realizar las modificaciones necesarias.

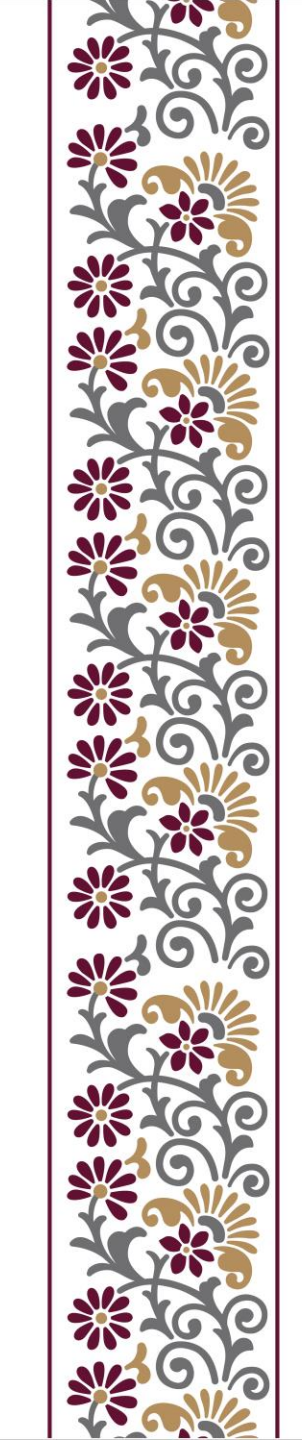